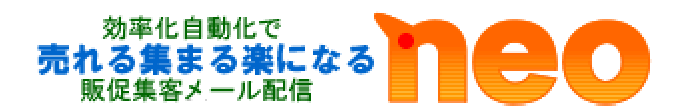

# 「メールマガジン発行者 入門ガイド」

※印刷をしてご利用ください。

Copyright2012@PRJAPAN Inc,

はじめに、

「メールマガジン(メルマガ)とは?」

メールマガジン(メルマガ)とは、電子メールを利用して発行される雑誌のようなものを、 発行者が購読者に定期的にメールで情報を届けるシステムのことです。

発行元に自分のメールアドレスを登録することによって、 次回発行時から届くようになります。

有料のものや無料のもの存在します。

発行者は企業や個人など様々で、内容も、企業による製品情報や、ニュース記事、 特定の分野についての講座的な読み物、日記など、多岐にわたります。

その為メールマガジンの文章(記事)や送り先となる、読者(アドレス)は自身で集める必要 があります。

ご理解をお願い致します。

# 目次

| 第1章:メールマガジンを発行するメリット    | 4   |
|-------------------------|-----|
| 第2章:メルマガの発行までに必要なこと     | 5   |
| 第3章:メルマガの作成手順           | 6   |
| 第4章:読者登録の方法             | 8   |
| 第5章:発行処理の方法             | 17  |
| 第6章:ステップメールのメリット        | 2 0 |
| 第7章:ステップメールの作成方法        | 2 1 |
| 第8章:読者を増加させる当社サービスの利用方法 | 2 5 |
| 第9章:当社無料講座の紹介           | 2 6 |
| その他の不明点、お問い合わせについて      | 27  |

第1章:メールマガジンを発行するメリット

メールマガジンの魅力は、

「直接、伝えられる」ことにあります。

広告などの媒体を介さずに、あなたの伝えたいこと、 伝えたい情報、宣伝などを、直接、読者の方に 送り込むことができるのです。

ですから、ネット企業に限らず、いろいろな商売、ビジネスで 「メール会員」を募集しているのです。

そして、メールマガジンのもう一つの魅力は、 圧倒的にコストが他の広告に比べて安いことにあります。

郵送の DM ですと、印刷費も含むと一通 100 円くらいになります。 メールマガジンですと、サーバーや有料サービスを使っても、 10 分の 1 もしくは 100 分の 1 のコストになるでしょう。

つまり、費用対効果が圧倒的によい広告手法なのです。

商品を宣伝して販売する イベントに集客する メッセージを伝える

あなたはなにをなさりたいですか?

メールマガジンは、これらのことをするのに、 最適、最強のツールと言えるでしょう。

さあ、メールマガジンの扉を開けてください。

世界が変わります。

第2章:メルマガの発行までに必要なこと

メルマガを発行するまでの流れは以下のようになります。

- **STEP 1**:発行予定のメルマガを作成します。 タイトルや発行者アドレスを設定します。
- STEP 2:読者(メールアドレス)を登録します。 配信先となるアドレスもご自身での用意が必要となります。
- STEP 3:メルマガの配信予約を行います。 メルマガの内容を決めて配信希望の日時の設定、予約を行って頂きます。

第3章:メルマガの作成手順(予想設定時間15分)

初めに、これから配信する予定の、メルマガの設定を行います。

「新規メルマガ作成」をクリックしてください。

| El ob tra att     |               |                          |   |
|-------------------|---------------|--------------------------|---|
| ► <u>EBY C₩ 9</u> | アカウント情報       |                          |   |
| キーワードで探す          | 利用期限          | ○ <u>利用期限の延長、管理はこちら</u>  |   |
| 日はしたったの様本         | ご利用コース        |                          |   |
|                   | 現在の総読者数       | ※読者数は5分に1度更新されます。        |   |
| メルマガごとのメニュー       | ニュース          |                          |   |
|                   | 現在、お知らせはありませ  | the                      |   |
| ▶ メルマガ配信          |               |                          |   |
| ▶ <u>ステップメール</u>  | メルマガー覧        |                          |   |
| ▶ <u>レポート確認</u>   | ID メルマガ名 [読者数 | -<br>ID メルマガ名 [読者数] 管理画面 |   |
| ▶ 読者登録/解除         |               |                          | 1 |
| ▶ 読者検索/管理         |               |                          |   |
| ▶ メルマガ設定          |               |                          |   |
| ► <u>その他</u>      |               |                          |   |
|                   |               |                          |   |
| -                 |               |                          |   |
| メルマガ共通のメニュー       |               |                          |   |

「新規メルマガの作成/基本情報の更新」画面が表示されます。 画面の内容にそって、記入をしてください。

 機能で探す 新規メルマガの作成 ▶ <u>目的で探す</u> 記入例 新規のメルマガ(ステップメールを含む)の基本設定をここで行います。 設定後に、読者を登録したり、メールを配信したりできるようになります。 ▶ キーワードで探す ·発行者名 以下を入力/選択後、画面下部の「作成」をクリックしてください。 \*印の項目は入力必須です。 旧バージョンで探す ⇒ピーアールジャパン 小次郎 メルマガごとのメニュ・ 基本情報 発行者名 ・発行者メールアドレス ▶ メルマガ配信 ※メールの送信者名になります。 ▶ <u>ステップメール</u> 発行者メールアドレス ×メールの送信者アドレス(From)になります。  $\Rightarrow$ sample@hogehoge.com ▶ レポート確認 ×> へいの知識者 アトレ人(From)になります。 ※Yahootメール。Gmailといったフリーメールアドレスは利用なさらな 種メールサービスで迷惑判定される雑年が高くなります。 ※本人雑認のため、メルマガを病規に作成したとき、メールアドレスを 力したアドレスに確認メールが聞きます。確認メール内のURLをクリッ 作取な更が完了します。 [確認のメールが聞かない場合] ▶ 読者登録/解除 (上記のアドレスは、ご自身のアドレス ▶ 読者検索/管理 にしてください。) ▶ メルマガ設定 メルマガ名 ▶ 基本情報 ・メルマガ名 ▶ バックナンバー設定 ΧŦ ⇒サンプルメールマガジン ▶ マイページ管理 と便利です - SMTP設定 ・メモ メルマガ削除 →サンプル用にテストを作成 ↑のように記入をお願いします。

```
記入が完了したら、「作成する」をクリック
```

「新規メルマガ作成」ここをク

基本信報 >> メール受信 >> 完了

いでください。各

を更したときは、入 7していただいて、

などを書いておく

作成する >>

作成後、発行者メールアドレスで記入したアドレス宛てへ所在・メールアドレスの存在確認の為、

件名「[NEO] メルマガ基本情報が設定/変更されました」

と言うメールが送られてきます。

メールを受信し内容をご確認ください。

確認が出来たら、メールの案内にそり、存在確認の URL クリックしてください。 これで、読者の管理、メルマガの配信予約が可能になります。

| ※あなたに届くメールの内容サンプルです | ピーアールジャパン 小次郎 様                            |
|---------------------|--------------------------------------------|
|                     | ご利用いただいている NEO にて、                         |
|                     | http://www.* * * * * .com/~user***/neo     |
|                     | メルマガ「サンプルマガジン」の基本情報が設定/変更されました。            |
|                     | メルマガを新規作成したとき、                             |
|                     | または、「発行者メールアドレス」を変更した場合は、                  |
| ここをクリック             | http://www.* * * * * .com/~user***/neo     |
|                     | /ctrl.php?path=SenderCheck&id=4&hash=0e4e1 |
|                     | ↑ この URLをクリックしてください。                       |
|                     | メルマガ基本情報の設定/変更が完了します。                      |
|                     | •NEO $\mathcal{O}$ URL                     |
|                     | http://www.* * * * * .com/~user***/neo     |
|                     |                                            |
|                     |                                            |

クリック後、あなた専用のNEOの管理画面が更新されます。

第4章:読者登録の方法(予想設定時間15分)

・手持ちの読者リストを登録する方法

「第3章」の、確認の URL をクッリクすると、更新画面が表示され、「メルマガ管理画面 へ」アクセスが可能になります。

|         | ト機能で探す             | 共通完了画面                    |
|---------|--------------------|---------------------------|
|         | ▶ <u>目的で探す</u>     | 作成/更新しました。                |
|         | ▶ <u>キーワードで探す</u>  |                           |
| ここをクリック | ► <u>旧パージョンで探す</u> | メルマガ管理画面へ >> トップページに戻る >> |
|         | メルマガごとのメニュー        | -                         |
|         | ▶ メルマガ配信           |                           |

「メルマガ管理画面へ」をクリック後、表示した画面が、先ほど、「第3章」で作成したメ ルマガの管理画面となります。

| neo                                |                                                             | * <u>マニュアル</u> * <u>ログアウト</u>      |
|------------------------------------|-------------------------------------------------------------|------------------------------------|
| <u>トップページ</u> > サンプルメールマオ          | <b>ガジン(機能で探す)</b>                                           |                                    |
| ▶ 機能で探す                            | サンプル用にテストを作成<br>サンプルメールマガジン                                 | 0 <u> </u>                         |
| ▶ <u>目的で探す</u>                     | メルマガID 61                                                   |                                    |
| ▶ <u>キーワードで探す</u>                  | 現在の読者数 0人 ※読者数は5分に1度                                        | 更新されます。 <b>○ <u>読者の集め方</u></b>     |
| ▶ 旧バージョンで探す                        | 機能で探す                                                       |                                    |
| ■ メルマガごとのメニュー                      | 読者登録/解除                                                     | 🕺 メルマガ配信                           |
| ▶ メルマガ配信                           | • 登録/解除フォーム作成                                               | <ul> <li>メルマガを書く</li> </ul>        |
| ▶ ステップメール                          | • 読者登録(代理登録)                                                | <ul> <li>予約、配信状況の確認</li> </ul>     |
| トレポート確認                            | • 読者解除                                                      | <ul> <li>テンプレート作成</li> </ul>       |
|                                    | • 自動返信メール                                                   | <ul> <li>メール入稿(パスワードなし)</li> </ul> |
| ▶ 読者登録/解除                          | <ul> <li>空メール登録/解除</li> </ul>                               | <ul> <li>メール入稿(パスワードあり)</li> </ul> |
| ▶ <u>読者検索/管理</u>                   | <ul> <li>         ・         無料レポートサイトから自動登録     </li> </ul> |                                    |
| メルマガ設定                             |                                                             | 🗾 🏄 ステッノメール                        |
| ▶ <u>その他</u>                       | 》 就自己理                                                      | <ul> <li>新規ステップ作成</li> </ul>       |
|                                    | <ul> <li>読者検索/ダウンロード</li> </ul>                             | <ul> <li>予約、配信状況の確認</li> </ul>     |
| ■ メルマガ共通のメニュー                      | <ul> <li>読者属性管理</li> </ul>                                  | <ul> <li>ステップメール一覧</li> </ul>      |
| ▶ 新規メルマガ作成                         | • <u>ブラックリスト</u>                                            | <ul> <li><u>一括テスト配信</u></li> </ul> |
| <ul> <li>全メルマガ読者検索</li> </ul>      | <ul> <li>読者からのお問い合わせ応対</li> </ul>                           | • 二括インボート/エクスポート                   |
| ▶ <u>利用期限の延長</u>                   |                                                             | • ステップ終了後の処理設定                     |
| ▶ <u>メール送信エラーの管理</u>               | 🦉 メルマカ設定                                                    | - レポート確認                           |
| ▶ 各種ページデザイン                        |                                                             |                                    |
| <ul> <li>★ オプション</li> </ul>        | ・ ハックナンハー設定 ・ マイページ等理                                       |                                    |
| ▶ 添付ファイル管理                         | • SMTP設定                                                    | <ul> <li>HTMIメールの闘封率</li> </ul>    |
| ▶ <u>システム設定</u>                    |                                                             | <ul> <li>読者数の推移グラフ</li> </ul>      |
| ▶ <u>SMTP設定</u>                    |                                                             |                                    |
| ▶ <u>各種データ</u>                     | ◎ その他                                                       |                                    |
|                                    | <ul> <li>クリックくじ管理</li> </ul>                                |                                    |
| ▶ お問い合わせ                           | <ul> <li><u>外部サイトとの連動(オプション)</u></li> </ul>                 |                                    |
| ▶ <u>よくある質問</u>                    | 2                                                           | 2                                  |
| <ul> <li>▶ <u>マニュアル</u></li> </ul> |                                                             |                                    |

では、早速、現在、既にお持ちの読者(メールアドレス)を登録します。

上記で、確認できた、管理画面に「読者登録/解除」と言う項目があります。 ここの「読者登録(代理登録)」をクリックしてください。画面が下へ展開されます。

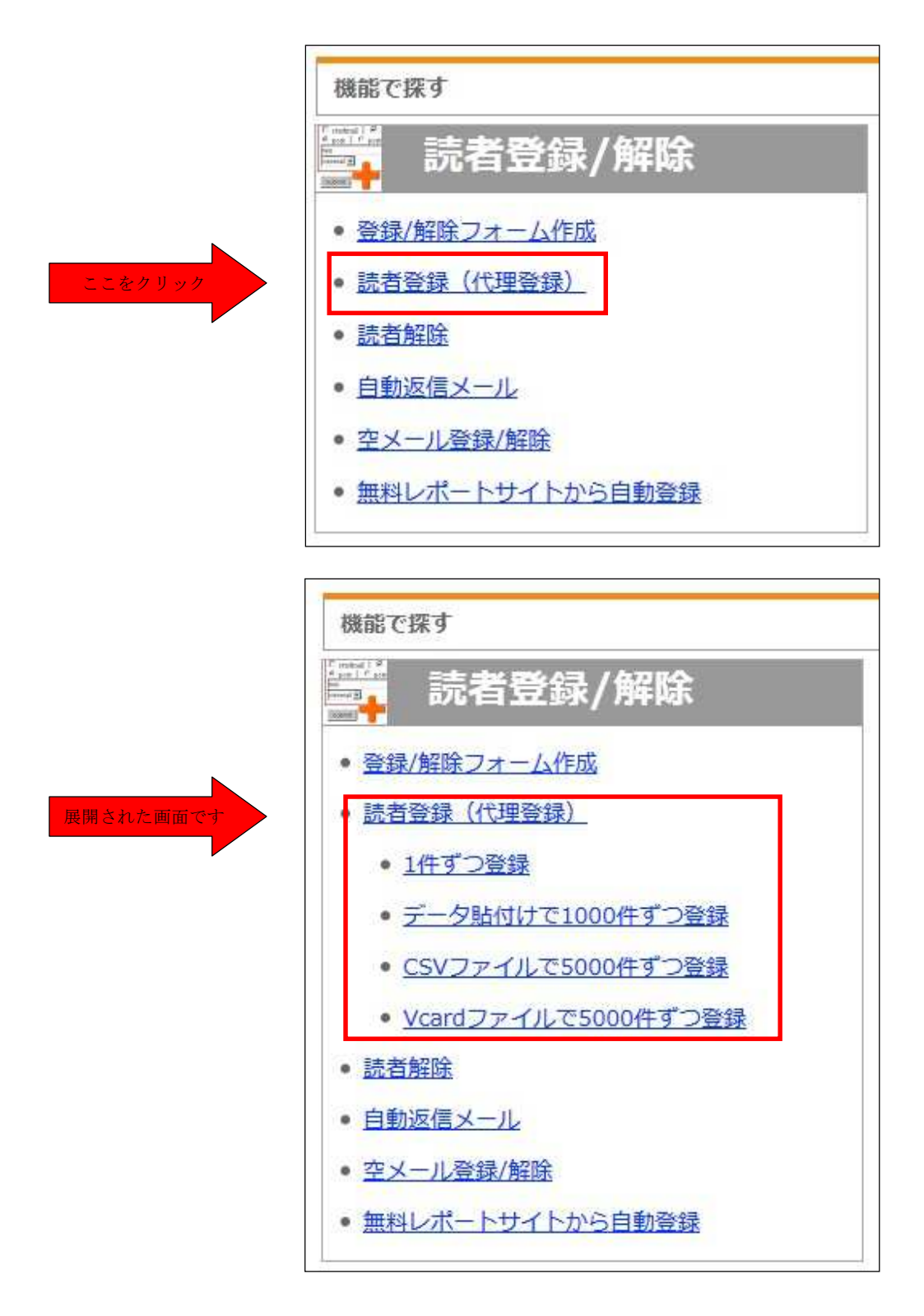

画面が展開すると、

- ・読者登録(1件ずつ)
- ・読者登録(一括) ※数百件まで
- ・読者登録(一括、CSV ファイル 大量登録用)

が表示されます。

今回、読者を登録するために、必要なものは、↑の3つの項目です。

・読者登録(1件ずつ)

⇒アドレスを1つずつ登録する機能です。

・読者登録(一括) ※数百件まで

- ⇒アドレスのみを一度に、複数登録が可能な機能です。
- ・読者登録(一括、CSV ファイル 大量登録用)
- ⇒CSV で構成されたファイルを一度に、登録が出来る機能です。
- ここでは、複数のアドレスに加え、名前や属性を登録することが出来ます。

それぞれの画面にそって登録をしてください。

・ホームページに読者登録のフォームを貼り付ける方法

あなたが運営している、ブログやホームページに、「メルマガ購読登録/削除」フォームを 設置します。

NEO に連動した HTML の取り出しが可能になっているので、その HTML を貼り付けるだけで、簡単に、フォームの設置が可能になります。

管理画面、「読者登録/解除」と言う項目があります。 ここの「登録/解除フォーム作成」をクリックしてください。

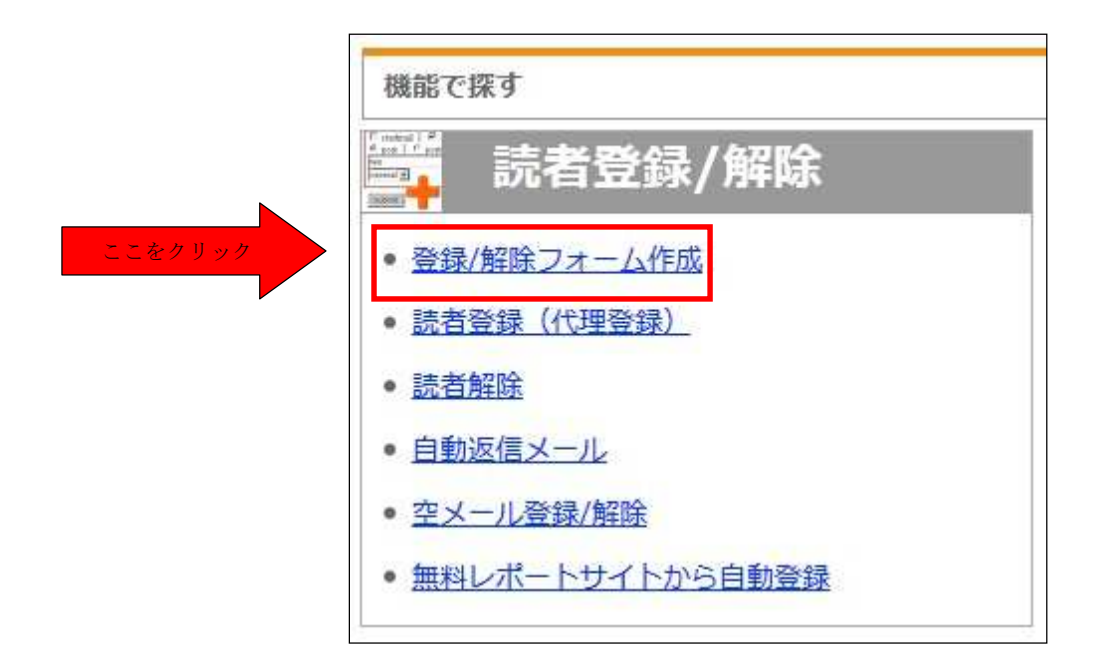

### 登録/解除フォーム作成

今すぐ使えるフォーム

このメルマガの購読/解除フォームが設置されたページURLです。 レポートサイトの登録時等にご利用ください。

| 購読/解除ページURL | http://     | /neo/usrctrl.php?mag_id=6 |
|-------------|-------------|---------------------------|
|             | ● このフォームを見る |                           |

○読者が登録メルアドを変更できるページはこちら

シンプルフォーム作成

メルアドと名前だけのシンプルなフォームを作成できます。 プログ、ホームページに設置するための、このメルマガの購読/解除フォームのHTMLソースを取り出し ます。

#### ○シンプルフォームを作成する

カスタムフォーム作成

上級者向けのカスタムフォームを作成できます。 ブログ、ホームページに設置するための、このメルマガの購読/解除フォームのHTMLソースを取り出し ます。

## ●カスタムフォームを作成する

ページごと作成(マイページ管理)

ブログ、ホームページを持っていなくても、このメルマガの登録/解除フォーム付きページが作れます。 ページ全体のデザイン、文章などのカスタマイズが可能です。

○ページごと作成する(マイページ管理)

新しいページで

- ・今すぐ使えるフォーム
- ・シンプルフォーム
- ・カスタムフォーム
- ・購読/解除ページ URL 取り出し

が表示されます。

今回、フォームを設置するために、必要なものは、↑の3つの項目です。

- ・今すぐ使えるフォーム
- ⇒メルアドと名前だけのシンプルなフォーム。初心者向け。
- ・シンプルフォーム
- ⇒メルアドと名前だけのシンプルなフォーム。初心者向け。
- ・カスタムフォーム
- ⇒住所や電話番号など、様々な属性を利用したフォーム。上級者向け。
- ・購読/解除ページ URL 取り出し
- ⇒購読/解除フォームが設置されたウェブページの URL を取り出します。

それぞれのフォームには、このような、用途があります。

あなたの用途にあったフォームを取り出し、ご活用をいただければと思います。

以下で、シンプルフォームの設置方法の説明をします。

表示された、『シンプルフォームを作成する』をクリック

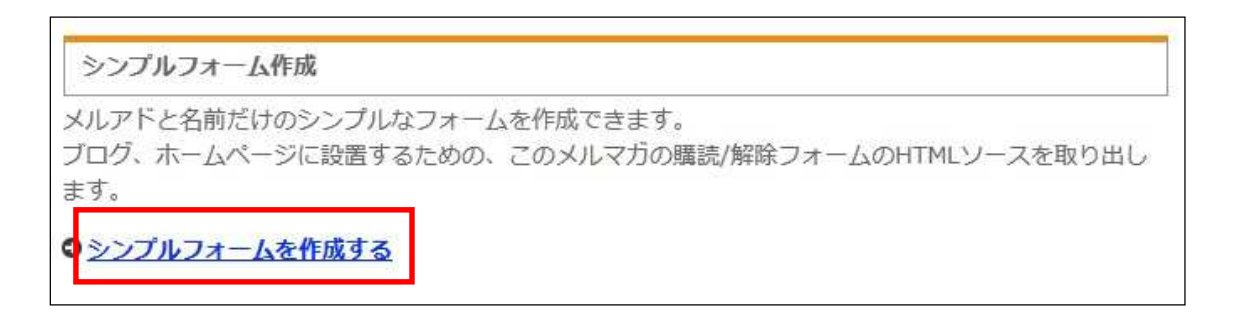

次に、フォーム作成画面が表示されます。

ここで、あなたのホームページにフォームを設置する為の設定を行います。

- ・登録種別
- ⇒そのままで構いません
- 携帯サイトでしょうか?

⇒携帯用かパソコン用か選んでください

・設置するページの文字コード

⇒設置を予定しているあなたのホームページの 文字コード(エンコード)を設定してください。

(設置するページの文字コードが分からない場 合は「※設置するページの文字コードが分から ない場合」を参照してください。)

| ブログ、ホームページに設置<br>以下を入力/選択のうえ、次の | するための、このメルマ方の購読/解除フォームのHTMLソースを取り出します。<br>Dページにお進みください。                                                 |
|---------------------------------|----------------------------------------------------------------------------------------------------|
| 印の項目は入力/選択必須で                   | ● <u>カスタムフォームを作成す</u><br>● <u>ページごと作成する(マイページ管理</u><br>す。                                               |
| *登録種別<br>半角英数字4~20字             | form<br>※特にこだわりがなければこのままで結構です。ここで設定した内容が、設置したフォーム<br>から登録した読者の「登録種別」として登録されます。メール配信時の条件絞込み等に利用<br>できます。 |
| *携帯サイトでしょうか?                    | UU12 V                                                                                                  |
| *設置するページの文字コード                  | Shift-JIS ・<br>※設置するページの文字コードが分からない場合                                                                   |

フォームの設定が完了したら、『取り出し』をクリック

クリックをするとフォームの取り出し画面が表示されます。

| シンプルフォーム作成                                                               |      |
|--------------------------------------------------------------------------|------|
| フォームのHTMLソースが生成されました。<br>以下から、お好きなもののHTMLソースをコピーし、ブログ、ホームページなどに貼り付けてご利用く | ださい。 |
| ご連絡<br>フォームからの登録時は、必ず登録完了メールが自動送信されます。<br>● <u>自動送信メール</u>               |      |
| 登録/解除がラジオボタンで選択できるもの(メルアド、名前)                                            |      |
| サンブルメールマガジン メルマガ登録/解除                                                    |      |
| 選択してくたさい: 0 登録 0 解除<br>メールアドレス:<br>名前:                                   |      |
| 送信 Powered By ステップメールNEO                                                 |      |
| ▼NEOの購読/解除フォームここから ▲                                                     |      |
| ↓名前の入力を必須にする場合はこちら。(名前カ <mark>未入力の場合、エラーをだします)</mark>                    |      |
| ▼NEOの購読/解除フォームここから ▲                                                     |      |
|                                                                          |      |

いろんな種類のフォームが表示されますので、お好きなものをお選びください。

HTML ソース

HTMLソースをコピーし、あなたの運営しているホームページのHTMLファイルに貼 り付けをし、保存をしてください。

保存が完了したら、保存したファイルをあなたがご利用中サーバーや、ブログへ「FFFTP」 や「WinSCP」と言ったサーバへファイルをアップするソフトでファイルをアップしてくだ さい。

※ブログを運営の方は、ファイルをアップするソフトは利用せずに、ブログ側の管理画面 からファイルをアップ、又は、ブログページを編集出来ることが多くありますので、ご利 用中のブログのサポートをご確認ください。 第5章:発行処理の方法(予想設定時間15分)

次は、メルマガの配信予約をしてみましょう。

あなた専用の NEO 本体で、「第3章」で作成した、「管理画面へ」アクセスしてください。

アクセスし、管理画面の表示ができたら、『メルマガを書く』をクリック。

| サンプルメ                      | ールマガジン                                             | ○ <u>サイトを見る</u>                    |
|----------------------------|----------------------------------------------------|------------------------------------|
| メルマガID                     | 61                                                 |                                    |
| 現任の読有数                     | 0人 ※読有数は5分に1度更新                                    | 新されま9。♥ <u>読自の集め力</u>              |
| 機能で探す                      |                                                    |                                    |
| ・ 登録/解除フォ   ・ 読者登録(件)      | 日 <u>- 立</u> 画家 / ガギ PAK<br><u>オーム作成</u><br>- 理密録) | メルマガを書く<br>予約 配信状況の確認              |
| <ul> <li>読者解除</li> </ul>   |                                                    | <ul> <li>テンプレート作成</li> </ul>       |
| • 自動返信メー                   | JL                                                 | <ul> <li>メール入稿(パスワードなし)</li> </ul> |
| <ul> <li>空メール登録</li> </ul> | /解除                                                | • メール入稿(パスワードあり)                   |
| • ###1.#- N                | サイトから白動祭録                                          |                                    |

「メルマガを書く」画面が表示されます。

ここで、あなたが配信するメルマガの作成が可能です。

| 印の項目は入力/選択                | 必須です。                     |                             | <mark>メール原稿を書く</mark> >> 確認 | ◎・詳細設定 >> 完 |
|---------------------------|---------------------------|-----------------------------|-----------------------------|-------------|
| メール原稿を書く                  |                           |                             |                             |             |
| タイトル                      |                           |                             |                             |             |
| *本文(テキスト)<br>1行の文字数は、半角99 | 利用可能な置換文字 8字未満になるように改行してく | テンプレート作成/編集<br>ださい。文字化けの原因に | 携帯用絵文字なります。                 |             |
|                           |                           | 4+5+                        | 67[                         |             |

記入が終わりましたら、ページ最下部の『次へ』をクリックすると、先ほど、記入した「件名」「本文」の内容が確認できますので、確認をしてください。

|                                                          |                                                                                    | メール原稿を書く >> <mark>確認・詳細設定</mark> >> 完了 |
|----------------------------------------------------------|------------------------------------------------------------------------------------|----------------------------------------|
| <mark>ご連絡</mark><br>メール原稿内の                              | の <mark>赤字</mark> の部分は、各読者のデータに置換されます。                                             |                                        |
| このメールはテ                                                  | キストメールとして送信されます。                                                                   |                                        |
|                                                          |                                                                                    |                                        |
| 内容を修正する<br>る」ボタンはク<br>確認                                 | ・場合は、本ページ下部の「修正する」ボタンをクリ<br>フリックすると原稿が消えてしまうことがあります。                               | リックしてください。 ブラウザの「戻                     |
| 内容を修正する<br>る」ボタンはク<br>確認<br>タイトル                         | u場合は、本ページ下部の「修正する」ボタンをクリ<br>アリックすると原稿が消えてしまうことがあります。<br>サンプルTEST                   | リックしてください。 ブラウザの「戻                     |
| 内容を修正する<br>る」ボタンはク<br>確認<br>タイトル<br>本文(テキスト)             | は場合は、本ページ下部の「修正する」ボタンをクリ<br>クリックすると原稿が消えてしまうことがあります。<br>サンプルTEST<br>サンプルメールマガジンです。 | リックしてください。 ブラウザの「戻                     |
| 内容を修正する<br>る」ボタンはク<br>確認<br>タイトル<br>本文(テキスト)<br>本文(HTML) | は場合は、本ページ下部の「修正する」ボタンをクリ<br>クリックすると原稿が消えてしまうことがあります。<br>サンプルTEST<br>サンプルメールマガジンです。 | リックしてください。 ブラウザの「戻                     |

# 問題がないことが確認できたら、「配信日時」を設定しましょう。

「配信日時」の設定が完了したら、『配信予約する』をクリック。

| PTHERAL             |                                                                                                    |           |  |
|---------------------|----------------------------------------------------------------------------------------------------|-----------|--|
| *配信日時               | 2012 ▼ / 08 ▼ / 24 ▼ 14 ▼ 55 ▼ ごろに配信<br>※温去の日時を指定した場合、設定後、即時に配信されます。<br>※特に携帯メルマガの場合は、深夜・早朝の配信はお控えください。                          |           |  |
| 短縮URL、クリックカ<br>ウンター | 本文中にURLが存在しません。                                                                                                    |           |  |
| *超ゆっくり配信機能          | 利用しない<br>※配信ごとの休止秒を設定できます。特にゆっくり配信したい場合のみご利用ください。「利用しない」の場合、「全体の設定」の「メールの配信スピード」に従います。秒数が選択されている場合、「全体の設定」の「メールの配信スピード」は利用されません。 |           |  |
| Twitter投稿           | 🗆 Twitterに投稿する。                                                                                                    |           |  |
|                     | << 修正する                                                                                                    | 配信予約する >> |  |

予約が完了すると、『メルマガの配信予約を行いました』画面が表示されます。

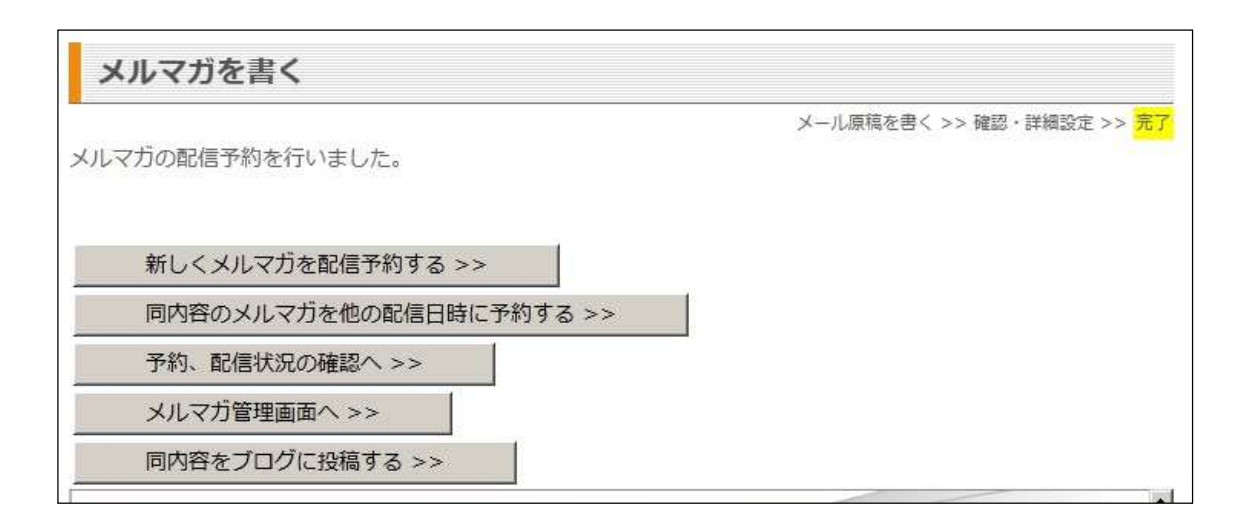

「新しくメルマガを配信予約する」

- ⇒新しく別のメルマガを予約する場合はコチラへ
- 「同内容のメルマガを他の配信日時に予約する」
- ⇒全く、同じ内容のメルマガを別日時で、予約する場合はコチラへ 「予約、配信状況の確認へ」
- ⇒現在までに予約がされているメルマガを確認するには、コチラへ
- 「メルマガ管理画面へ」
- ⇒管理画面へ移動するにはコチラへ
- 「同内容をブログに投稿する」
- ⇒先ほど予約したメルマガをブログに投稿するにはコチラへ

これで、設定した「配信日時」にあなたのメールが配信開始されます。

第6章:ステップメールのメリット

ステップメールは営業活動に抜群の成果を示します。

営業でもっとも重要なのは「接触頻度」だと言われています。

つまり、何回接触したか?どれだけ同じ時間を共有したか?が重要なのです。

せっかく、お客さんと知り合えても、その後、一度も連絡をしなければすぐに忘れられま す。

かと言って、何度も接触するのには物理的な限界があります。

自分でメールをお客さんを何度も打つことも有効ですが、 お客さんの数が増えれば増えるほど、大変になってきます。

そこで、活きてくるのが「ステップメール」です。

ステップメールは、お客さんに対し、メールを自動で送ることが出来ます。

たとえば、3週間に1回は「お変わりありませんか?」とメールしたいとします。

そしたら、あらかじめ、そのようにステップメールで設定しておけば、 自動で3週間ごとにお客さんにフォローメールが送られます。

ステップメールであらかじめ送るメールを設定しておけば、お客さんと知り合う度に顧客 データを登録するだけで、後は、自動でステップメールがお客さんにメールを送ります。

ステップメールがあれば、自然と接触頻度を高め成約率、営業効率をアップさせることが できます。 第7章:ステップメールの作成方法(予想設定時間15分)

ステップメールを作成しましょう。

あなた専用のNEO本体で、「第3章」で作成した、「管理画面へ」アクセスしてください。 アクセスし、管理画面の表示ができたら、『新規ステップ作成』をクリック。

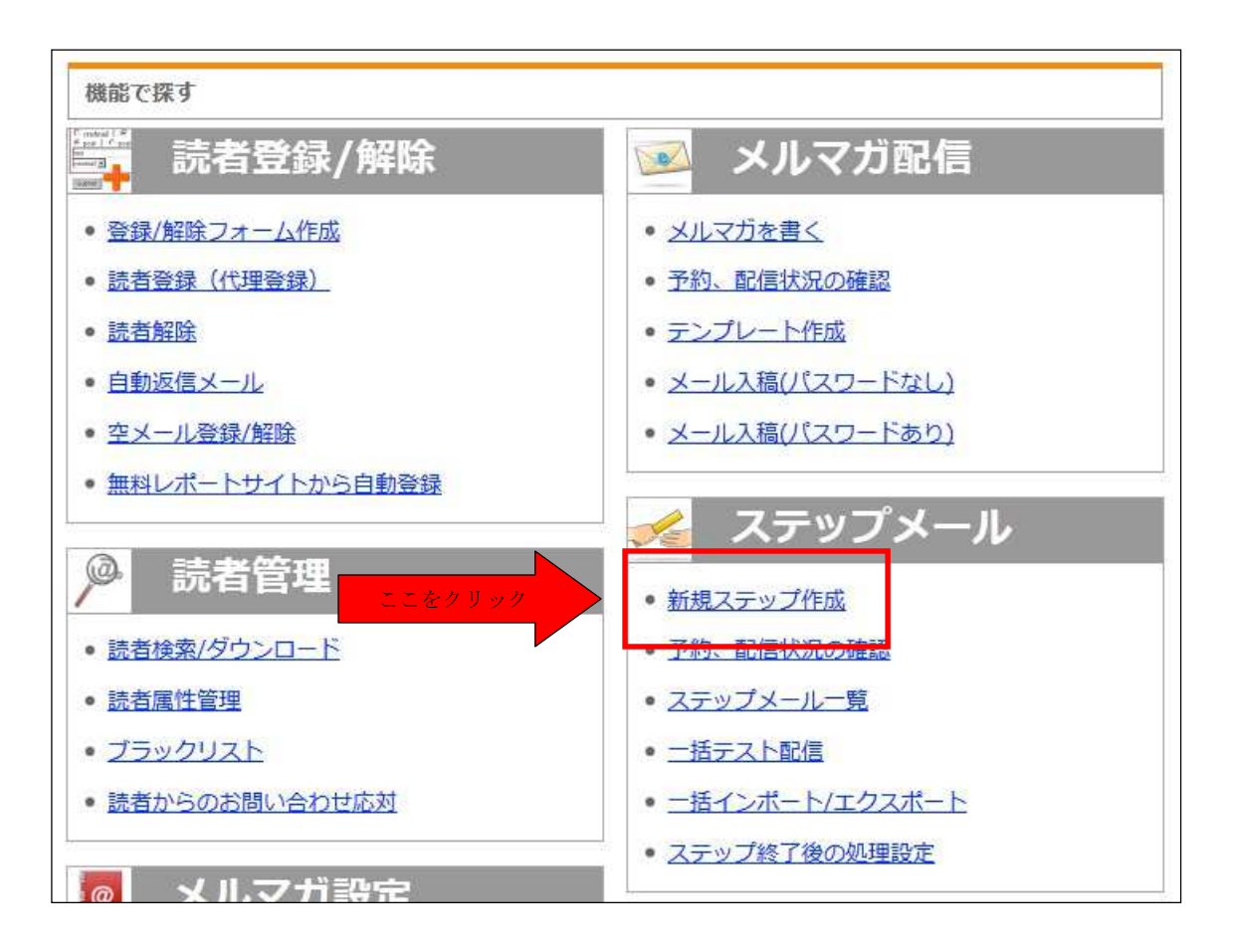

「新規ステップ作成」画面が表示されます。

ここで、あなたが配信するステップメールの作成が可能です。

| *印の項目は入力/選択                     | レン須です。                                                                                                    |  |
|---------------------------------|----------------------------------------------------------------------------------------------------|--|
| ステップ内容を書く                       |                                                                                                    |  |
| ステップ名                           |                                                                                                    |  |
| *ステップ条件<br>半角英数字                | 登録から<br>日後に配信する<br>※「1」以上の数字にしてください。<br>※「1」なら登録の翌日。以降例えば「3」なら登録の3日後となります。<br>●読者登録/解除と同時に送信する「自動返信メール」の作成はこちら                            |  |
| *配信時刻<br>半角英数字                  | <ul> <li>● ● 時 ● ● 分ごろ</li> <li>※なるべく既存のステップメールと配信時刻が重ならないようにしてください。遅延の原因になります。</li> <li>※配信先に携帯アドレスが含まれる場合は、深夜・早朝の配信はお控えください。</li> </ul> |  |
| タイトル                            |                                                                                                    |  |
| *本文(テキスト)<br>1行の文字数は、半角9<br>+1+ | <ul> <li>利用可能な置換文字 テンプレート作成/編集 携帯用絵文字</li> <li>98字未満になるように改行してください。文字化けの原因になります。</li> <li>2+3+4+5+6+7[</li> </ul>                         |  |

早速、ステップメールの設定を行いましょう。

「ステップ条件」

⇒ステップ条件「1」と入力をすると、

メールアドレスが登録されてから

- 「1日後」にメールが配信されます。
- そのため、単純に、「1日後」と設定をした場合、
- 本日、登録したメールアドレスには、

「明日」メールが届きます。

- 同じく、「2」と設定をしたら、
- 「2日後」にメールが配信されます。
- そのため、本日、メールアドレスを登録した場合、

「明後日」メールが届きます。

要は、メールアドレスが登録後、

メールを送りたい日を設定すれば OK です。

「ステップ名」

- ⇒ にご自身で管理するために、楽な名前をつけてください。
- ※「ステップ名」は、読者には通知されませんので、
- ご自由にご記入ください。

「タイトル」

⇒ あなたが配信予定のメールの「件名」を記入してください。

「本文」

⇒ あなたが配信予定のメールの「原稿」を記入してください。

「ステップ条件」と「配信時刻」を設定し、「次へ」をクリックすると、記入したメールの 内容が確認できますので、間違いがないか確認をしてください。

| r                                                             | ステップ内容を書く >> <mark>確認・詳細設</mark> す                                                    | <u>=</u> >> 7 |
|---------------------------------------------------------------|---------------------------------------------------------------------------------------|---------------|
| <mark>ご連絡</mark><br>メール原稿内の                                   | D <mark>赤字</mark> の部分は、各読者のデータに置換されます。                                                |               |
| このメールはテ                                                       | テキストメールとして送信されます。                                                                     |               |
| 内容を修正する<br>る」ボタンはク                                            | 5場合は、本ページ下部の「修正する」ボタンをクリックしてください。 ブラウザの「)<br>7リックすると原稿が消えてしまうことがあります。                 | 灵             |
|                                                               |                                                                                       |               |
| 確認                                                            |                                                                                       |               |
| 確認<br>ステップ名                                                   | TEST                                                                                  |               |
| 確認<br>ステップ名<br>ステップ条件                                         | TEST       登録から1日後                                                                    |               |
| 確認<br>ステップ名<br>ステップ条件<br>配信時刻                                 | TEST       登録から1日後       0時0分ごろ                                                       |               |
| 確認<br>ステップ名<br>ステップ条件<br>配信時刻<br>タイトル                         | TEST       登録から1日後       0時0分ごろ       TESTステップメール                                     |               |
| 確認<br>ステップ名<br>ステップ条件<br>配信時刻<br>タイトル<br>本文(テキスト)             | TEST       登録から1日後       0時0分ごろ       TESTステップメール       TESTステップメール                   |               |
| 確認<br>ステップ名<br>ステップ条件<br>配信時刻<br>タイトル<br>本文(テキスト)<br>本文(HTML) | TEST       登録から1日後       0時の分ごろ       TESTステップメール       TESTステップメール       TESTステップメール |               |

間違いがないことを確認ができたら、『ステップを作成する』をクリック

『ステップを作成する』をクリックすると「ステップ作成を行いました。」が表示され、作 成が完了します。

| 新規ステップ作成         |                                         |
|------------------|-----------------------------------------|
| ステップを作成しました。     | ステップ内容を書く >> 確認・詳細設定 >> <mark>完了</mark> |
| ステップメール作成/管理へ >> |                                         |
| 配信状況の確認へ >>      |                                         |

「ステップメール作成/ 管理へ」

⇒ 別のステップメールを作成する場合はコチラへ

「配信状況の確認へ」

⇒ ステップメールの配信状況を確認するにはコチラへ

これで、ステップメールの作成が1つ完了しました。 別のステップメールを作成したい場合は、今行った作業を繰り返し行ってください。

これで、ステップメールが作成されましたので、今から登録された読者は、ステップメー ルの適応者となり、1通ずつメールが配信されていきます。

#### 第8章:読者を増加させる当社サービスの利用方法

NEO とは別で、当社が運営をしている、読者増加サービスを紹介させていただきます。

・スゴワザ!

http://www.sugowaza.jp/

⇒協賛があり、沢山読者がアッと言う間に増える無料レポートサービスです。 アフィリエイトで収入を得る方法から上手な恋愛の仕方など、 お得な情報、レポートを無料でダウンロードすることができます。 参考となる評価・レビューもありますので、安心して購読できます。

[リストをNEOへ自動登録してくれる「影武者」の紹介]

・影武者

http://www.kage-musha.com/

⇒「影武者」とは、上記で紹介をした、無料レポートスタンドからの読者を自動で、NE Oへ

登録をしてくれるサービスです。

第9章:当社無料講座の紹介

最後に、当社が行っている、無料メール講座の紹介いたします。 効率のよい読者の増加方法、売り上げアップ対策と言った、 さまざまなメール講座を行っております。 もし、興味のある方は、お申込みください。 もちろん全ての講座は受講無料となります。 http://www.mail-neo.com/pages/about mail kouza/

客を惹きつけるステップメール基礎講座

⇒ステップメールの運用についての基本的なメール講座をお届けします。

step1 ステップメールってなに?なにが魅力的なの?

- step2 どうやって導入したらいいの?
- step3 どんなことを書けばいいの?
- step4 どうやって設定したらいいの?
- step5 PRJAPAN(当社)のステップメール使い方をバラします。

6~12回は、ステップメールの効果を上げるための特別なノウハウ例をお伝えします。

・階段式 メルマガ読者を集めるメール講座(無料)

⇒まったく読者がいない読者集め初心者の方から、けっこう読者がいる方に役立つノウハ ウまで、読者を集めるためのメール講座をお届けします。究極の読者集めの方法もお伝え します。

・メール配信会社が暴露する、メールの到達率を上げる方法(無料)

⇒「メールの到達率が高い」=「迷惑フォルダに入らない」ためのノウハウを、メール配信 会社が知っている情報を踏まえて、メール講座でお届けします。

・フォームアンサー活用法

⇒弊社の問い合わせ応答フォームサービス、フォームアンサーを使用して、お問い合わせ を分散させない、自動化できる処理を自動化など、自身での処理作業を簡単にし、作業時 間を短縮する方法についてのメール講座です。

以上で、このガイドは終了となります。 引き続き、NEOを利用し、あなたのビジネスにご活用ください。 その他の不明点、お問い合わせについて

その他、不明な点や利用方法については、「使い方マニュアル」又は、「FAQ」のご参照 をお願い致します。

●使い方マニュアル

http://www.mail-neo.com/pages/manual index

● F A Q <u>http://faq.mail-neo.com/</u>

どちらにも記載がない不明点につきましては、直接お問い合わせをいただければ、担当 のスタッフがその旨を返答させていただきます。

●お問い合わせ http://www.mail-neo.com/inquiries/